## iPhone、iPad からプリントする方法(AirPrint利用) 「AirPrint」とはアップル社がiOS4.2から採用したプリンタのドライバをインストールしなくても、 ネットワーク上のプリンタを自動的に検索して印刷することができる機能のことです。 「AirPrint」機能を利用することで、iPhoneやiPadに保存されている写真や書類、メール、表示しているWebページ などをWi-Fi(無線LAN)経由で、直接印刷することができます。(AirPrint に対応していないアプリもあります。) 「AirPrint」を利用するために特別なダウンロードなどは必要ありません。 ・プリンタが「AirPrint」に対応しているか 準備 ・プリンタの雷源がオンになっているか ・iPhone、iPad とプリンタが同じ Wi-Fi ネットワークに接続しているか ・通信範囲内(無線が届く場所)からプリントしようとしているか 上記すべて確認する。 ①プリントするデータが入っているアプリを開く。(AirPrint に対応していないアプリもあります。) 手順 ②プリントオプションを表示するには、アプリの共有アイコン「 门 」(「🥎 」または 「 👓 」)をタップする。 🗵 🕦 ③下にスクロールして、「プリント」のアイコン図②をタップする。 (「プリント」アイコンが表示されない場合はアプリアイコンを左にスライド図2する。) ④「プリンタを選択」図③をタップし、AirPrint 対応プリンタ図④を選択します。 ⑤部数や、プリントするページ範囲などのオプションを選択します。図⑤ ⑥右上隅の「プリント」図⑤をタップします。 **X**(1) **X**(2) m < joymate.co.jp c 1 + D iovmate.co.ip ノコンジョイメイト パソコンジョイ ロールセンターから、MacではFinderからAirD すると、近くの人の名前がここに表示されます。 プして共有できます 徳島県のパソコンショップ ジョイメイト 販売・修理・教室など総 アジョイナイト ヨイナイト 中古パソコン メールマガジ: 申し込み 店舗案内 修理 販売・買取 パソコン メンテナンス 教室 パソコンジョイメイトの店舗は年中無休 元日のみ休業 ⊠3) **×4** 図(5) Л プリング non G3060 se K オプション